# **SOFTWARE SETTING**

E-Gripper Techman

DDOC00580

THE KNOW-HOW FACTORY

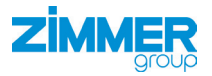

www.zimmer-group.com

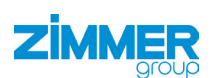

# Content

| 1. | Support  | ing documents3                                |
|----|----------|-----------------------------------------------|
| 2. | Personn  | el qualification                              |
| 3. | Software | e "HRC-03-101016"                             |
|    | 3.1      | Settings                                      |
|    | 3.2      | Configuration                                 |
|    | 3.3      | Hardware-Release                              |
|    | 3.4      | Menu bar and flow chart of the software4      |
|    | 3.4.1    | Flowchart "grip_gripper"                      |
|    | 3.4.2    | Flowchart "release_gripper"                   |
|    | 3.4.3    | Setting options within the "Release Component |
|    | 3.4.4    | Setting options within the "Grip Component"   |

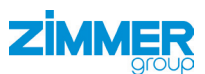

#### 1. Supporting documents

### Notice:

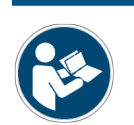

Read through the installation and operating instructions carefully before using the product! The installation and operating instructions contain important notes. They must be read and understood by all persons who work with or handle the product during any phase of the product's lifetime.

#### Software data

- Performance data of the gripper
- Technical data sheets of the gripper
- · General Terms and Conditions of Business, including warranty information

# 2. Personnel qualification

Installation, commissioning and maintenance may only be performed by qualified personnel. These personnel must have read and understood the installation and operating instructions in full.

# 3. Software "HRC-03-101016"

#### 3.1 Settings

▶ Please check the connection of the TM robot with gripper HRC-03-101016.

The HRC-03-101016 uses an analog feedback signal. This feedback signal can be used to track the position of the gripper jaws. In addition, the configuration can be used to inform the gripper at which position the gripper should stop to grip the desired part.

#### 3.2 Configuration

In order to complete the configuration, the gripper needs some information about the part to be gripped. The following information must be provided to the gripper:

Target value [mm] (left side [mm] + right side [mm])

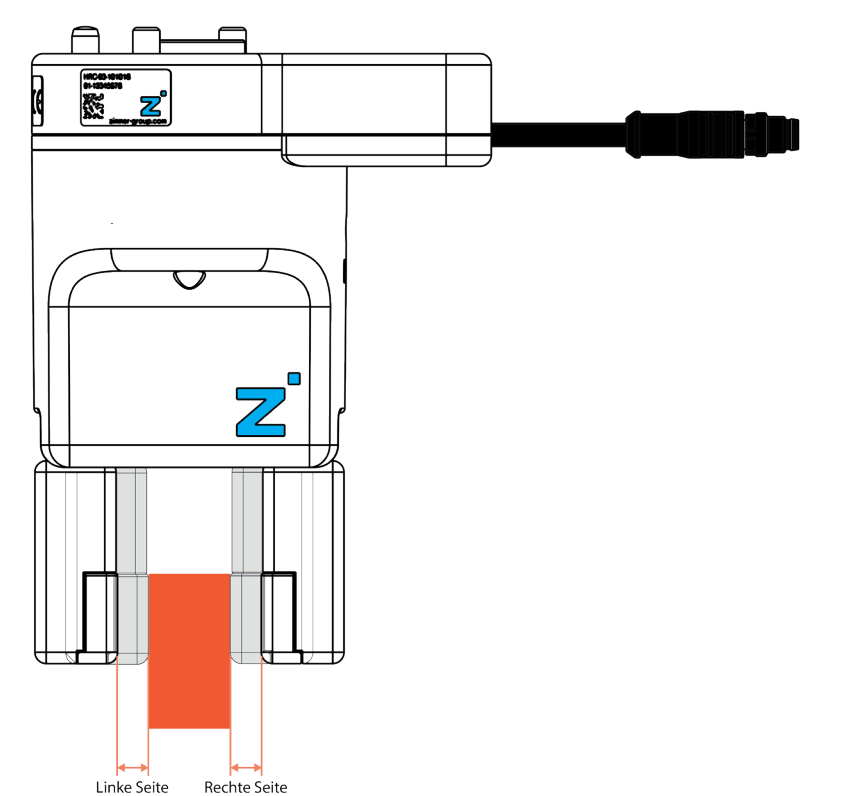

| Item                                                                                | Variable         | Default Value |
|-------------------------------------------------------------------------------------|------------------|---------------|
| Combined distance of the griper-jaws in mm before grip-<br>ping onto the work piece | var_target_value | 5             |
| Tolerance in mm to define the work piece as correct                                 | var_tolerance    | 0.5           |

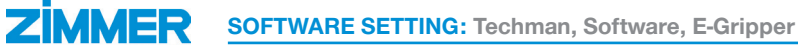

#### 3.3 Hardware-Release

The gripper is suitable for robot release 3.0 or higher. ⇒ ATTENTION: The software does not work with older grippers!

# 3.4 Menu bar and flow chart of the software

The following components appear in the left menu bar for selection:

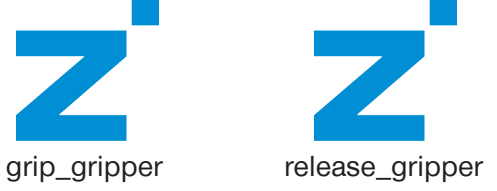

success

#### 3.4.1 Flowchart "grip\_gripper"

The following figures show the flow diagram of the "grip component".

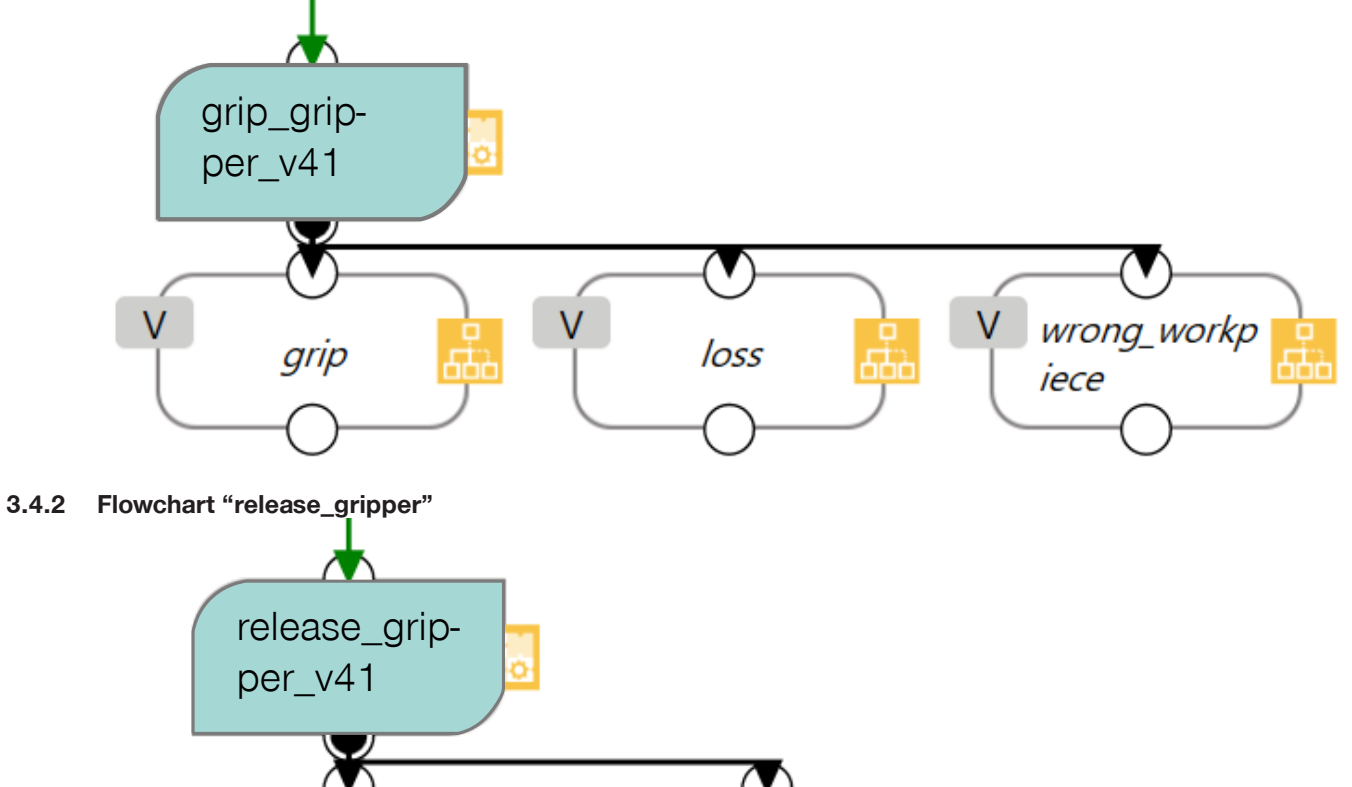

error

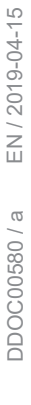

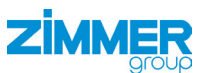

#### 3.4.3 Setting options within the "Release Component

| yripper_zimmer_<br>release_gripper_v31<br>direction<br>wrelable<br>wrelable                                                                                                    | sripper_simmer:   release_gripper_v31   release_gripper_v31 <td< th=""><th>gripper_simmer_<br/>Proder General User         adde Name         release_gripper_v31         irrection         veriables         veriables         <td< th=""><th>pripper_simmer_   Provider General Lare   release_gripper_v21   Not de Name   gripper_simmer_release_gripper_v21   Variables   Variables</th><th>priper simmer,<br/>release, gripper, v31<br/>recion<br/>release, gripper, v31<br/>recion<br/>release, gripper, v31<br/>recion<br/>release, gripper, v31<br/>recion<br/>release, gripper, v31<br/>recion<br/>release, gripper, v31<br/>recion<br/>release, gripper, v31<br/>recion<br/>release, gripper, v31<br/>recion<br/>release, gripper, v31<br/>recion<br/>release, gripper, v31<br/>recion<br/>release, gripper, v31<br/>recion<br/>release, gripper, v31<br/>release, gripper, v31<br/>release, g</th><th>priper_simmer_   @ Norder General Liker   de Name   release, gripper_v21   Node Name   priper_simmer_release_gripper_v21   variable   variable   variable   wiskle(s)   wiskle(s)   oct   oct   oct   oct   bete this node                    in Adarced           oct   Detes this node              in Adarced           oct   Detes this node              in Adarced           oct           in Adarced                    in Adarced</th><th>gripper_simmer_<br/>release_gripper_v31       Image: simmer_<br/>release_gripper_v31       Image: simmer_<br/>release_gripper_v31         increase       release_gripper_v31       Image: simmer_<br/>release_gripper_v31       Image: simmer_<br/>release_gripper_v31         increase       release_gripper_v31       Image: simmer_<br/>release_gripper_v31       Image: simmer_<br/>release_gripper_v31         increase       release_gripper_v31       Image: simmer_<br/>release_gripper_v31       Image: simmer_<br/>release_gripper_v31         increase       release simmer_<br/>release_gripper_v31       Image: simmer_<br/>release_gripper_v31       Image: simmer_<br/>release_gripper_v31         increase       release simmer_<br/>release_gripper_v31       Image: simmer_<br/>release_gripper_v31       Image: simmer_<br/>release_gripper_v31         increase       release simmer_<br/>release_gripper_v31       Image: simmer_<br/>release_gripper_v31       Image: simmer_<br/>release_gripper_v31         increase       release simmer_<br/>release_gripper_v31       release simmer_<br/>release_gripper_v31       Image: simmer_<br/>release_gripper_v31       release simmer_<br/>release_gripper_v31       release simper_v31       release simper_v31</th><th>gripper_simmer,<br/>noder Ganceal User       gripper_simmer,<br/>noder Vall direction       image: gripper_vall         direction       release, gripper, vall       image: value       image: value         inder Name       release, gripper, vall       image: value       image: value         direction       release, gripper, vall       image: value       image: value       image: value         Manced       image: value       image: value       image: value       image: value       image: value         OK       Defen the media       image: value       image: value       image: val</th><th>gripper_simer.   Poinder downal duer   Neede Name     release.gripper_v33     in Node Name     in Node Name &lt;</th><th><pre>griger_zimmer_<br/>Proder_General User<br/>Node Name<br/>release_grigper_x31<br/>direction<br/>Node Name<br/>release_grigper_x31<br/>direction<br/>Node Name<br/>release_grigper_x31<br/>direction<br/>Node Name<br/>release_grigper_x31<br/>direction<br/>Node Name<br/>release_grigper_x31<br/>viriable<br/>Node Name<br/>release_grigper_x31<br/>viriable<br/>Name<br/>release_grigper_x31<br/>viriable<br/>Name<br/>release_grigper_x31<br/>viriable<br/>Name<br/>release_grigper_x31<br/>viriable<br/>Name<br/>release_grigper_x31<br/>viriable<br/>Name<br/>release_grigper_x31<br/>viriable<br/>Name<br/>release<br/>release<br/>re</pre></th><th>g<br/>rel</th><th>gripper_zimmer_</th><th></th><th>_</th><th></th><th></th><th></th><th></th><th></th><th></th><th>_</th></td<></th></td<> | gripper_simmer_<br>Proder General User         adde Name         release_gripper_v31         irrection         veriables         veriables <td< th=""><th>pripper_simmer_   Provider General Lare   release_gripper_v21   Not de Name   gripper_simmer_release_gripper_v21   Variables   Variables</th><th>priper simmer,<br/>release, gripper, v31<br/>recion<br/>release, gripper, v31<br/>recion<br/>release, gripper, v31<br/>recion<br/>release, gripper, v31<br/>recion<br/>release, gripper, v31<br/>recion<br/>release, gripper, v31<br/>recion<br/>release, gripper, v31<br/>recion<br/>release, gripper, v31<br/>recion<br/>release, gripper, v31<br/>recion<br/>release, gripper, v31<br/>recion<br/>release, gripper, v31<br/>recion<br/>release, gripper, v31<br/>release, gripper, v31<br/>release, g</th><th>priper_simmer_   @ Norder General Liker   de Name   release, gripper_v21   Node Name   priper_simmer_release_gripper_v21   variable   variable   variable   wiskle(s)   wiskle(s)   oct   oct   oct   oct   bete this node                    in Adarced           oct   Detes this node              in Adarced           oct   Detes this node              in Adarced           oct           in Adarced                    in Adarced</th><th>gripper_simmer_<br/>release_gripper_v31       Image: simmer_<br/>release_gripper_v31       Image: simmer_<br/>release_gripper_v31         increase       release_gripper_v31       Image: simmer_<br/>release_gripper_v31       Image: simmer_<br/>release_gripper_v31         increase       release_gripper_v31       Image: simmer_<br/>release_gripper_v31       Image: simmer_<br/>release_gripper_v31         increase       release_gripper_v31       Image: simmer_<br/>release_gripper_v31       Image: simmer_<br/>release_gripper_v31         increase       release simmer_<br/>release_gripper_v31       Image: simmer_<br/>release_gripper_v31       Image: simmer_<br/>release_gripper_v31         increase       release simmer_<br/>release_gripper_v31       Image: simmer_<br/>release_gripper_v31       Image: simmer_<br/>release_gripper_v31         increase       release simmer_<br/>release_gripper_v31       Image: simmer_<br/>release_gripper_v31       Image: simmer_<br/>release_gripper_v31         increase       release simmer_<br/>release_gripper_v31       release simmer_<br/>release_gripper_v31       Image: simmer_<br/>release_gripper_v31       release simmer_<br/>release_gripper_v31       release simper_v31       release simper_v31</th><th>gripper_simmer,<br/>noder Ganceal User       gripper_simmer,<br/>noder Vall direction       image: gripper_vall         direction       release, gripper, vall       image: value       image: value         inder Name       release, gripper, vall       image: value       image: value         direction       release, gripper, vall       image: value       image: value       image: value         Manced       image: value       image: value       image: value       image: value       image: value         OK       Defen the media       image: value       image: value       image: val</th><th>gripper_simer.   Poinder downal duer   Neede Name     release.gripper_v33     in Node Name     in Node Name &lt;</th><th><pre>griger_zimmer_<br/>Proder_General User<br/>Node Name<br/>release_grigper_x31<br/>direction<br/>Node Name<br/>release_grigper_x31<br/>direction<br/>Node Name<br/>release_grigper_x31<br/>direction<br/>Node Name<br/>release_grigper_x31<br/>direction<br/>Node Name<br/>release_grigper_x31<br/>viriable<br/>Node Name<br/>release_grigper_x31<br/>viriable<br/>Name<br/>release_grigper_x31<br/>viriable<br/>Name<br/>release_grigper_x31<br/>viriable<br/>Name<br/>release_grigper_x31<br/>viriable<br/>Name<br/>release_grigper_x31<br/>viriable<br/>Name<br/>release_grigper_x31<br/>viriable<br/>Name<br/>release<br/>release<br/>re</pre></th><th>g<br/>rel</th><th>gripper_zimmer_</th><th></th><th>_</th><th></th><th></th><th></th><th></th><th></th><th></th><th>_</th></td<> | pripper_simmer_   Provider General Lare   release_gripper_v21   Not de Name   gripper_simmer_release_gripper_v21   Variables   Variables                                                                                                    | priper simmer,<br>release, gripper, v31<br>recion<br>release, gripper, v31<br>recion<br>release, gripper, v31<br>recion<br>release, gripper, v31<br>recion<br>release, gripper, v31<br>recion<br>release, gripper, v31<br>recion<br>release, gripper, v31<br>recion<br>release, gripper, v31<br>recion<br>release, gripper, v31<br>recion<br>release, gripper, v31<br>recion<br>release, gripper, v31<br>recion<br>release, gripper, v31<br>release, gripper, v31<br>release, g                                                                                                    | priper_simmer_   @ Norder General Liker   de Name   release, gripper_v21   Node Name   priper_simmer_release_gripper_v21   variable   variable   variable   wiskle(s)   wiskle(s)   oct   oct   oct   oct   bete this node                    in Adarced           oct   Detes this node              in Adarced           oct   Detes this node              in Adarced           oct           in Adarced                    in Adarced                                                                                                    | gripper_simmer_<br>release_gripper_v31       Image: simmer_<br>release_gripper_v31       Image: simmer_<br>release_gripper_v31         increase       release_gripper_v31       Image: simmer_<br>release_gripper_v31       Image: simmer_<br>release_gripper_v31         increase       release_gripper_v31       Image: simmer_<br>release_gripper_v31       Image: simmer_<br>release_gripper_v31         increase       release_gripper_v31       Image: simmer_<br>release_gripper_v31       Image: simmer_<br>release_gripper_v31         increase       release simmer_<br>release_gripper_v31       Image: simmer_<br>release_gripper_v31       Image: simmer_<br>release_gripper_v31         increase       release simmer_<br>release_gripper_v31       Image: simmer_<br>release_gripper_v31       Image: simmer_<br>release_gripper_v31         increase       release simmer_<br>release_gripper_v31       Image: simmer_<br>release_gripper_v31       Image: simmer_<br>release_gripper_v31         increase       release simmer_<br>release_gripper_v31       release simmer_<br>release_gripper_v31       Image: simmer_<br>release_gripper_v31       release simmer_<br>release_gripper_v31       release simper_v31       release simper_v31                                                                                                    | gripper_simmer,<br>noder Ganceal User       gripper_simmer,<br>noder Vall direction       image: gripper_vall         direction       release, gripper, vall       image: value       image: value         inder Name       release, gripper, vall       image: value       image: value         direction       release, gripper, vall       image: value       image: value       image: value         Manced       image: value       image: value       image: value       image: value       image: value         OK       Defen the media       image: value       image: value       image: val                                                                                                    | gripper_simer.   Poinder downal duer   Neede Name     release.gripper_v33     in Node Name     in Node Name <                                                                                                    | <pre>griger_zimmer_<br/>Proder_General User<br/>Node Name<br/>release_grigper_x31<br/>direction<br/>Node Name<br/>release_grigper_x31<br/>direction<br/>Node Name<br/>release_grigper_x31<br/>direction<br/>Node Name<br/>release_grigper_x31<br/>direction<br/>Node Name<br/>release_grigper_x31<br/>viriable<br/>Node Name<br/>release_grigper_x31<br/>viriable<br/>Name<br/>release_grigper_x31<br/>viriable<br/>Name<br/>release_grigper_x31<br/>viriable<br/>Name<br/>release_grigper_x31<br/>viriable<br/>Name<br/>release_grigper_x31<br/>viriable<br/>Name<br/>release_grigper_x31<br/>viriable<br/>Name<br/>release<br/>release<br/>re</pre> | g<br>rel                                                                                                    | gripper_zimmer_                                                  |                  | _                                                                                                    |                                                          |                                                                                          |                                                                                                    |                 |                                                                                                    |                                                                                                    | _        |
|----------------------------------------------------------------------------------------------------|----------------------------------------------------------------------------------------------------|----------------------------------------------------------------------------------------------------|----------------------------------------------------------------------------------------------------|----------------------------------------------------------------------------------------------------|----------------------------------------------------------------------------------------------------|----------------------------------------------------------------------------------------------------|----------------------------------------------------------------------------------------------------|----------------------------------------------------------------------------------------------------|----------------------------------------------------------------------------------------------------|----------------------------------------------------------------------------------------------------|------------------------------------------------------------------|------------------|----------------------------------------------------------------------------------------------------|----------------------------------------------------------|------------------------------------------------------------------------------------------|----------------------------------------------------------------------------------------------------|-----------------|----------------------------------------------------------------------------------------------------|----------------------------------------------------------------------------------------------------|----------|
| Click on the ✓icon Expression Editor Setting Image descent and a state of the state of the                                                                                                    | Image: state with a node     Image: state with a node     Image: state with a                                                                                                    | Advanced     OK     OK     Delete this node     OK     Delete this node     OK     Delete this node     OK     Delete this node     OK     Delete this node     OK     Delete this node     OK     Delete this node     OK     Delete this node     OK     Delete this node     OK     Delete this node     OK     Delete this node     OK     Delete this node     OK     Delete this node     OK     Delete this node     Delete this node     <                                                                                                    | A denoted       A denoted     OK     Delete this node     OK         Ick on the locition     Image: true in the image: true in the image:                                                                                                    | A vaced<br>A vaced<br>CK<br>CK<br>CK<br>CK<br>CK<br>CK<br>CK<br>CK<br>CK<br>CK                                                                                                    | Advanced                                                                                                    | Advanced     Ok     Ok                                                                                                    | Advanced       OK     Delete this node       OK     Delete this node       OK     Delete this node       OK     Delete this node         OK     Delete this node         OK     There         Image: Persesion     Delete this node         Image: Persesion     Delete this node         Image: Persesion     Delete this node         Image: Persesion     Delete this node         Image: Persesion     Delete this node         Image: Persesion     Delete this node         Image: Persesion     Delete this node         Image: Persesio                                                                                                    | Advanced       ok     ok       ok     ok       ok     ok       ok     ok       ok     ok       ok     ok   Click on the <i>ok       ok     ok   Click on the <i>ok       ok     ok   (advanced)       image: set interval   (b)       image: set interval   (c)       ok   (c)       ok   (c)     <th>I denced       ok     ok       ok     ok</th><th>Pn<br/>Node Name<br/>direction</th><th>elease_gripper_v3<br/>rovider :General User<br/>release_gripper_v3</th><th>(/) X<br/>31<br/>&gt;</th><th>N.<br/>D</th><th>Node Nam<br/>Variables</th><th>set<br/>set<br/>set<br/>set<br/>gripper_zin<br/>ribber v<br/>Variables(1)</th><th>r<br/>mmer_release_g<br/>31 direction</th><th></th><th>&lt;</th><th>Expression Editor Se</th><th>etting</th></i></i>                                                                                                    | I denced       ok     ok       ok     ok                                                                                                    | Pn<br>Node Name<br>direction                                                                                                    | elease_gripper_v3<br>rovider :General User<br>release_gripper_v3 | (/) X<br>31<br>> | N.<br>D                                                                                                    | Node Nam<br>Variables                                    | set<br>set<br>set<br>set<br>gripper_zin<br>ribber v<br>Variables(1)                      | r<br>mmer_release_g<br>31 direction                                                                 |                 | <                                                                                                    | Expression Editor Se                                                                                                 | etting   |
| <ul> <li>Advanced</li> <li>OK</li> <li>Delete this node</li> <li>OK</li> <li>OK</li> <li>Delete this node</li> <li>Multiple and the solution of the solution of t</li></ul>                                                                                                    | Advanced   OK   OK </td <td>Advanced       OK       Delete this node       OK         OK       Delete this node       OK       OK         OK       Delete this node       OK       OK         OK       Delete this node       OK       OK         OK       Delete this node       OK       OK         OK       Delete this node       OK       OK         OK       Delete this node       OK       OK         OK       Delete this node       OK       OK         OK       Delete this node       OK       OK         OK       Delete this node       OK       OK         OK       Delete this node       OK       OK         OK       Delete this node       OK       State         OK       mail       Delete this node       OK         OK       mail       State       State         OK       mail       State       State         OK       mail       Modbus       Robot         Normal       Modbus       Normal       Normal</td> <td>A danced   OK   Delete this node     CK     OK     Delete this node     OK     OK     The other and other and other and other and other and other and other and other and other and other and other and other and other and other and other an</td> <td>Advanced<br/>OK Delete this node<br/>Citick on the critican<br/>Expression Editor Setting<br/>Model and Advanced<br/>Model and Advanced<br/>Mode</td> <td>Advanced<br/>OK Delete this node<br/>Cick on the <math>\checkmark</math>icon<br/>Expression Editor Setting<br/>Mormal Modbus Rebot<br/>Variable Interval 2017 Setting<br/>Mormal Modbus Rebot<br/>Variable Interval 2017 Interval 2017 Interval</td> <td>∴ dvanced   OK   OK   OK   OK     OK     &lt;</td> <td>ok       Delete this node         OK       Delete this node         OK       There of the child the node         OK       There of the child the node         Dool/gripper_ximmer_release.gripper_xi31_xar_outward.gripper       Image: Normal Modbus The Normal Modbus The Norm</td> <td><ul> <li>Moncod</li> <li>OK</li> <li>Delete this node</li> <li>Click on the rol icon</li> <li>p, true" for external gripping"</li> <li>merrylease, gripper, x31, var, outward, gripper, x31, var, outward</li></ul></td> <td>A danced       OK     Oddete this node       OK     Oddete this node         OK     Otdete this node         OK     Otdete this node         OK     Otdete this node         OK     Otdete this node         OK     Otdete this node         OK     OK         OK     OK         OK         OK</td> <td></td> <td></td> <td></td> <td></td> <td></td> <td></td> <td></td> <td>Ļ</td> <td>grip<br/>mer<br/>bool grip<br/>var<br/>_gri</td> <td>oper_zim<br/>r_release_<br/>.outward<br/>opper<br/>pper</td> <td></td>                                                                                                    | Advanced       OK       Delete this node       OK         OK       Delete this node       OK       OK         OK       Delete this node       OK       OK         OK       Delete this node       OK       OK         OK       Delete this node       OK       OK         OK       Delete this node       OK       OK         OK       Delete this node       OK       OK         OK       Delete this node       OK       OK         OK       Delete this node       OK       OK         OK       Delete this node       OK       OK         OK       Delete this node       OK       OK         OK       Delete this node       OK       State         OK       mail       Delete this node       OK         OK       mail       State       State         OK       mail       State       State         OK       mail       Modbus       Robot         Normal       Modbus       Normal       Normal                                                                                                    | A danced   OK   Delete this node     CK     OK     Delete this node     OK     OK     The other and other and other and other and other and other and other and other and other and other and other and other and other and other and other an                                                                                                    | Advanced<br>OK Delete this node<br>Citick on the critican<br>Expression Editor Setting<br>Model and Advanced<br>Model and Advanced<br>Mode                                                                                                    | Advanced<br>OK Delete this node<br>Cick on the $\checkmark$ icon<br>Expression Editor Setting<br>Mormal Modbus Rebot<br>Variable Interval 2017 Setting<br>Mormal Modbus Rebot<br>Variable Interval 2017 Interval 2017 Interval | ∴ dvanced   OK   OK   OK   OK     OK     <                                                                                                    | ok       Delete this node         OK       Delete this node         OK       There of the child the node         OK       There of the child the node         Dool/gripper_ximmer_release.gripper_xi31_xar_outward.gripper       Image: Normal Modbus The Normal Modbus The Norm                                                                                                    | <ul> <li>Moncod</li> <li>OK</li> <li>Delete this node</li> <li>Click on the rol icon</li> <li>p, true" for external gripping"</li> <li>merrylease, gripper, x31, var, outward, gripper, x31, var, outward</li></ul>                  | A danced       OK     Oddete this node       OK     Oddete this node         OK     Otdete this node         OK     Otdete this node         OK     Otdete this node         OK     Otdete this node         OK     Otdete this node         OK     OK         OK     OK         OK         OK                                                                                                    |                                                                                                    |                                                                  |                  |                                                                                                    |                                                          |                                                                                          |                                                                                                    | Ļ               | grip<br>mer<br>bool grip<br>var<br>_gri                                                                                                    | oper_zim<br>r_release_<br>.outward<br>opper<br>pper                                                                  |          |
| OK       Delete this node         OK       Delete this node    Click on the Picon <ul> <li> <ul> <li> <ul> <li> <ul> <li> <ul> <li> <ul> <li> <ul> <li> <ul> <li> <ul> <li> <ul> <li> <ul> <li> <ul> <li> <ul> <li> <ul> <li> <ul> <li> </li></ul> </li> <li> <ul> <li> <ul> <li> <li> <ul> <li> <li> <ul> <li> <li> <ul> <li> </li> <li> </li></ul> </li> <li> <ul> <li> <li> <ul> <li> <li> <ul> <li> <li> <ul> <li> </li> <li> </li></ul> </li> <li> <ul> <li> <li> <li> <ul> <li> <li> <li> </li></li></li></ul> </li> <li> <ul> <li> <li> <li> <li> <li> </li></li></li></li></li></ul> <td>OK       Delete this node         OK       Delete this node    Click on the Sicon          Image: Superson Editor Setting       Image: Superson Superson Su</td><td>OK       Delete this node         OK       Delete this node             Click on the Cicon       ,,true" for external gripping"              <ul> <li>Expression Editor Setting</li> <li>Dool/gripper_zimmer_release_gripper_v31_var_outward_gripp=</li> <li>Truet</li> <li>Mormal</li> <li>Modbus</li> <li>Robot</li> <li>Normal</li> <li>Modbus</li> <li>Robot</li> <li>Normal</li> <li>Modbus</li> <li>Robot</li> <li>Normal</li> <li>Modbus</li> <li>Robot</li> <li>Normal</li> <li>Modbus</li> <li>Robot</li> <li>Normal</li> <li>Modbus</li> <li>Robot</li> <li>Normal</li> <li>Modbus</li> <li>Normal</li> <li>Normal</li> <li></li></ul></td><td>OK       Delete this node         OK       Delete this node             Click on the Sicon        <ul> <li>,true" for external gripping"</li> <li>,false" for internal gripping"</li> <li>,false" for internal gripping"</li> <li>,false" for internal gripping"</li> <li>,false" for internal gripping"</li> <li>,false</li> <li>, true" for external gripping"</li> <li>, false</li> <li>, false</li> <li, false<="" li=""> <li, false<="" li=""> <li, false<="" li=""> <li,< td=""><td>OK       Delete this node         OK       Delete this node             CK       Delete this node             CK       Delete this node             CK       Delete this node             CK       Delete this node             CK       Delete this node             CK       Delete this node             CK       Delete this node             CK       Delete this node             CK       Delete this node             CK       Delete this node             CK       Delete this node             P       "false" for internal grippe             Fait       Expression             Cold       Cold             P       "false" for internal grippe"             Dool/gripper_zimmer_release_gripper_v31_var_outward_grippe*             Normal       Modbus             Normal       Modbus             Normal&lt;</td><td>OK       Delete this node         OK       Delete this node             Click on the Cicon       ,,true" for external gripping"             Image: Spin Science       ,,true" for external gripping"             Image: Spin Science       ,,true" for external gripping"             Image: Spin Science       ,,true" for external gripping"             Image: Spin Science       ,,true" for external gripping"             Image: Spin Science       ,,true" for external gripping"             Image: Spin Science       ,,true" for external gripping"             Image: Spin Science       ,,true" for external gripping"             Image: Spin Science       ,,true" for external gripping"             Image: Spin Science       ,,true" for external gripping"             Image: Spin Science       ,,true for external gripping"             Image: Spin Science       ,,true for external gripping"             Image: Spin Science       ,,true for external gripping"             Image: Spin Science       ,,true for external gripping"</td><td>OK       Delete this node         OK       Delete this node             Click on the Cicon              <ul> <li>kdd</li> <li>kdd</li></ul></td><td>OK       Delete this node         OK       Delete this node    Click on the ricon          Image: State of the state of the state</td><td>OK       Delete this node         OK       Delete this node             Click on the ricon       , true" for external gripping"             Fxpression Editor Setting       , true " for external gripping"             Image: release.gripper_v31_var_outward.gripp=             Normal       Modbus             Normal       Modbus                  No</td><td>OK       Delete this node         OK       Delete this node    Click on the Cicon           <ul> <li> <ul> <li> <ul> <li> <ul> <li> <ul> <li> <ul> <li> <ul> <li> <ul> <li> <ul> <li> <ul> <li> </li> <li> </li></ul> <ul> <li> <ul> <li> <ul> <li> <li> <ul> <li> </li> <li> </li></ul> <ul> <li> <ul> <li> <ul> <li> <ul> <li> </li> <li> </li></ul> <ul> <li> <ul> <li> <ul> <li> <ul> <li> <ul> <li> <li> </li> <li> </li></li></ul> <ul> <li> <ul> <li> <li> <ul> <li> <li> <ul> <li> <li> <li> </li> <li> </li></li></li></ul> <ul> <li> <li> <li> <li> <li> <li> <li> <li> <li> <li> <li> <li> <ul> <li> <li> <li> <li> <li> </li> <li> <li> <li> <li> <li> <li> <li> </li></li></li></li></li></li></li></li></li></li></li></ul> <!--</td--><td>_</td><td></td><td></td><td></td><td>0</td><td>c and</td><td></td><td>Ł</td><td></td><td></td><td></td></li></li></li></li></li></li></li></li></li></li></li></li></ul></li></li></ul></li></li></ul></li></ul></li></ul></li></ul></li></ul></li></ul></li></ul></li></ul></li></ul></li></li></ul></li></ul></li></ul></li></ul></li></ul></li></ul></li></ul></li></ul></li></ul></li></ul></li></ul></li></ul></td></li,<></li,></li,></li,></ul></td></li></li></li></ul></li></li></ul></li></li></ul></li></li></ul></li></li></ul></li></li></ul></li></li></ul></li></ul></li></ul></li></ul></li></ul></li></ul></li></ul></li></ul></li></ul></li></ul></li></ul></li></ul></li></ul></li></ul></li></ul></li></ul> | OK       Delete this node         OK       Delete this node    Click on the Sicon          Image: Superson Editor Setting       Image: Superson Superson Su                                                                                                    | OK       Delete this node         OK       Delete this node             Click on the Cicon       ,,true" for external gripping" <ul> <li>Expression Editor Setting</li> <li>Dool/gripper_zimmer_release_gripper_v31_var_outward_gripp=</li> <li>Truet</li> <li>Mormal</li> <li>Modbus</li> <li>Robot</li> <li>Normal</li> <li>Modbus</li> <li>Robot</li> <li>Normal</li> <li>Modbus</li> <li>Robot</li> <li>Normal</li> <li>Modbus</li> <li>Robot</li> <li>Normal</li> <li>Modbus</li> <li>Robot</li> <li>Normal</li> <li>Modbus</li> <li>Robot</li> <li>Normal</li> <li>Modbus</li> <li>Normal</li> <li>Normal</li> <li></li></ul>                                                                                                    | OK       Delete this node         OK       Delete this node             Click on the Sicon <ul> <li>,true" for external gripping"</li> <li>,false" for internal gripping"</li> <li>,false" for internal gripping"</li> <li>,false" for internal gripping"</li> <li>,false" for internal gripping"</li> <li>,false</li> <li>, true" for external gripping"</li> <li>, false</li> <li>, false</li> <li, false<="" li=""> <li, false<="" li=""> <li, false<="" li=""> <li,< td=""><td>OK       Delete this node         OK       Delete this node             CK       Delete this node             CK       Delete this node             CK       Delete this node             CK       Delete this node             CK       Delete this node             CK       Delete this node             CK       Delete this node             CK       Delete this node             CK       Delete this node             CK       Delete this node             CK       Delete this node             P       "false" for internal grippe             Fait       Expression             Cold       Cold             P       "false" for internal grippe"             Dool/gripper_zimmer_release_gripper_v31_var_outward_grippe*             Normal       Modbus             Normal       Modbus             Normal&lt;</td><td>OK       Delete this node         OK       Delete this node             Click on the Cicon       ,,true" for external gripping"             Image: Spin Science       ,,true" for external gripping"             Image: Spin Science       ,,true" for external gripping"             Image: Spin Science       ,,true" for external gripping"             Image: Spin Science       ,,true" for external gripping"             Image: Spin Science       ,,true" for external gripping"             Image: Spin Science       ,,true" for external gripping"             Image: Spin Science       ,,true" for external gripping"             Image: Spin Science       ,,true" for external gripping"             Image: Spin Science       ,,true" for external gripping"             Image: Spin Science       ,,true for external gripping"             Image: Spin Science       ,,true for external gripping"             Image: Spin Science       ,,true for external gripping"             Image: Spin Science       ,,true for external gripping"</td><td>OK       Delete this node         OK       Delete this node             Click on the Cicon              <ul> <li>kdd</li> <li>kdd</li></ul></td><td>OK       Delete this node         OK       Delete this node    Click on the ricon          Image: State of the state of the state</td><td>OK       Delete this node         OK       Delete this node             Click on the ricon       , true" for external gripping"             Fxpression Editor Setting       , true " for external gripping"             Image: release.gripper_v31_var_outward.gripp=             Normal       Modbus             Normal       Modbus                  No</td><td>OK       Delete this node         OK       Delete this node    Click on the Cicon           <ul> <li> <ul> <li> <ul> <li> <ul> <li> <ul> <li> <ul> <li> <ul> <li> <ul> <li> <ul> <li> <ul> <li> </li> <li> </li></ul> <ul> <li> <ul> <li> <ul> <li> <li> <ul> <li> </li> <li> </li></ul> <ul> <li> <ul> <li> <ul> <li> <ul> <li> </li> <li> </li></ul> <ul> <li> <ul> <li> <ul> <li> <ul> <li> <ul> <li> <li> </li> <li> </li></li></ul> <ul> <li> <ul> <li> <li> <ul> <li> <li> <ul> <li> <li> <li> </li> <li> </li></li></li></ul> <ul> <li> <li> <li> <li> <li> <li> <li> <li> <li> <li> <li> <li> <ul> <li> <li> <li> <li> <li> </li> <li> <li> <li> <li> <li> <li> <li> </li></li></li></li></li></li></li></li></li></li></li></ul> <!--</td--><td>_</td><td></td><td></td><td></td><td>0</td><td>c and</td><td></td><td>Ł</td><td></td><td></td><td></td></li></li></li></li></li></li></li></li></li></li></li></li></ul></li></li></ul></li></li></ul></li></ul></li></ul></li></ul></li></ul></li></ul></li></ul></li></ul></li></ul></li></li></ul></li></ul></li></ul></li></ul></li></ul></li></ul></li></ul></li></ul></li></ul></li></ul></li></ul></li></ul></td></li,<></li,></li,></li,></ul> | OK       Delete this node         OK       Delete this node             CK       Delete this node             CK       Delete this node             CK       Delete this node             CK       Delete this node             CK       Delete this node             CK       Delete this node             CK       Delete this node             CK       Delete this node             CK       Delete this node             CK       Delete this node             CK       Delete this node             P       "false" for internal grippe             Fait       Expression             Cold       Cold             P       "false" for internal grippe"             Dool/gripper_zimmer_release_gripper_v31_var_outward_grippe*             Normal       Modbus             Normal       Modbus             Normal<                                                                                                    | OK       Delete this node         OK       Delete this node             Click on the Cicon       ,,true" for external gripping"             Image: Spin Science       ,,true" for external gripping"             Image: Spin Science       ,,true" for external gripping"             Image: Spin Science       ,,true" for external gripping"             Image: Spin Science       ,,true" for external gripping"             Image: Spin Science       ,,true" for external gripping"             Image: Spin Science       ,,true" for external gripping"             Image: Spin Science       ,,true" for external gripping"             Image: Spin Science       ,,true" for external gripping"             Image: Spin Science       ,,true" for external gripping"             Image: Spin Science       ,,true for external gripping"             Image: Spin Science       ,,true for external gripping"             Image: Spin Science       ,,true for external gripping"             Image: Spin Science       ,,true for external gripping"                                                                                                    | OK       Delete this node         OK       Delete this node             Click on the Cicon <ul> <li>kdd</li> <li>kdd</li></ul>                                                                                                    | OK       Delete this node         OK       Delete this node    Click on the ricon          Image: State of the state of the state                                                                                                    | OK       Delete this node         OK       Delete this node             Click on the ricon       , true" for external gripping"             Fxpression Editor Setting       , true " for external gripping"             Image: release.gripper_v31_var_outward.gripp=             Normal       Modbus             Normal       Modbus                  No                                                                                                    | OK       Delete this node         OK       Delete this node    Click on the Cicon <ul> <li> <ul> <li> <ul> <li> <ul> <li> <ul> <li> <ul> <li> <ul> <li> <ul> <li> <ul> <li> <ul> <li> </li> <li> </li></ul> <ul> <li> <ul> <li> <ul> <li> <li> <ul> <li> </li> <li> </li></ul> <ul> <li> <ul> <li> <ul> <li> <ul> <li> </li> <li> </li></ul> <ul> <li> <ul> <li> <ul> <li> <ul> <li> <ul> <li> <li> </li> <li> </li></li></ul> <ul> <li> <ul> <li> <li> <ul> <li> <li> <ul> <li> <li> <li> </li> <li> </li></li></li></ul> <ul> <li> <li> <li> <li> <li> <li> <li> <li> <li> <li> <li> <li> <ul> <li> <li> <li> <li> <li> </li> <li> <li> <li> <li> <li> <li> <li> </li></li></li></li></li></li></li></li></li></li></li></ul> <!--</td--><td>_</td><td></td><td></td><td></td><td>0</td><td>c and</td><td></td><td>Ł</td><td></td><td></td><td></td></li></li></li></li></li></li></li></li></li></li></li></li></ul></li></li></ul></li></li></ul></li></ul></li></ul></li></ul></li></ul></li></ul></li></ul></li></ul></li></ul></li></li></ul></li></ul></li></ul></li></ul></li></ul></li></ul></li></ul></li></ul></li></ul></li></ul></li></ul></li></ul>                                                                                                    | _                                                                                                    |                                                                  |                  |                                                                                                    | 0                                                        | c and                                                                                    |                                                                                                    | Ł               |                                                                                                    |                                                                                                    |          |
| Click on the solicon       ,true" for external gripping"       ,false" for internal gripp <ul> <li>Expression Editor Setting</li> <li>bool/gripper_zimmer_release_gripper_v31_var_outward_gripp=</li> <li>true</li> <li>x</li> </ul> <ul> <li>Edit Expression</li> <li>bool/gripper_zimmer_release_gripper_v31_var_outward_gripp=</li> <li>true</li> <li>x</li> </ul> <ul> <li>bool/gripper_zimmer_release_gripper_v31_var_outward_gripp=</li> <li>true</li> <li>x</li> </ul> <ul> <li>bool/gripper_zimmer_release_gripper_v31_var_outward_gripp=</li> <li>true</li> <li>x</li> </ul>                                                                                                    | Click on the Scicon       , "true" for external gripping"       , "false" for internal gripping         Expression Editor Setting       , Edit Expression       , bool/gripper_xi1_var_outward_gripp=         Add       Normal       Modbus       Robot                                                                                                    | Click on the Picon       , true" for external gripping"       , false" for internal gripping         • Expression Editor Setting <ul> <li>bool/gripper_zimmer_release_gripper_v31_var_outward_gripp=</li> <li>true</li> <li>Normal</li> <li>Modbus</li> <li>Robot</li> <li>in true</li> <li>in true</li> <liin l<="" td="" true<=""><td>Expression Editor Setting        <ul> <li>,true" for external gripping"</li> <li>,false" for internal gripping"</li> <li>,false" for internal gripping"</li> <li>,false" for internal gripping"</li> <li>,false" for internal gripping"</li> <li>,false" for internal gripping"</li> <li>,false" for internal gripping"</li> <li>,false" for internal gripping"</li> <li>, false" for internal gripping"</li> <li>, false" for internal gripping"</li> <li>, false</li> <li>, false</li> <li, fal<="" td=""><td>Click on the Cicon       ,true" for external gripping"       ,false" for internal gripp         Expression Editor Setting       ,true" for external gripping"       ,false" for internal gripp         Lool/gripper_zimmer_release_gripper_v31_var_outward_gripp=       , false" for internal gripp       , false         Add       Normal       Modbus       Robot       Normal       Modbus       Robot         Variable       Insert       , false       , false       <t< td=""><td>Expression Editor Setting        <ul> <li>,true" for external gripping"</li> <li>,false" for internal gripp</li> <li>,false" for internal gripp</li> <li>,false" for internal gripp</li> <li>,false" for internal gripp</li> <li>,false" for internal gripp</li> <li>,false" for internal gripp</li> <li>,false" for internal gripp</li> <li>,false" for internal gripp</li> <li>,false" for internal gripp</li> <li>, false</li> <li>, false</li> <li, false<="" li=""> <li>, false</li></li,></ul></td><td>Click on the Cicon       , true" for external gripping"         Expression Editor Setting       , true" for external gripping"         Add       , false" for internal gripping"         Add       , false" for internal gripping"         Image: state of the state of the state of</td><td>Click on the Cicon</td><td>Click on the Cicon   ,true" for external gripping" ,false" for internal gripping ,false" for internal gripping ,false ,false" for internal gripping ,false ,false" for internal gripping ,false ,false" for internal gripping ,false ,false ,false ,false ,false ,false ,false ,false ,false ,false ,false ,false ,false ,false ,false ,false ,false ,false ,false ,false ,false ,false ,false ,false ,false ,false ,false ,false ,fals</td><td>Click on the ricon<br/><pre>kyression Editor Setting </pre> <pre>     faise     for internal gripper</pre></td><td>Advanced</td><td></td><td></td><td></td><td></td><td></td><td></td><td></td><td></td><td></td><td></td></t<></td></li,></ul></td></liin></ul>                                                                                                    | Expression Editor Setting <ul> <li>,true" for external gripping"</li> <li>,false" for internal gripping"</li> <li>,false" for internal gripping"</li> <li>,false" for internal gripping"</li> <li>,false" for internal gripping"</li> <li>,false" for internal gripping"</li> <li>,false" for internal gripping"</li> <li>,false" for internal gripping"</li> <li>, false" for internal gripping"</li> <li>, false" for internal gripping"</li> <li>, false</li> <li>, false</li> <li, fal<="" td=""><td>Click on the Cicon       ,true" for external gripping"       ,false" for internal gripp         Expression Editor Setting       ,true" for external gripping"       ,false" for internal gripp         Lool/gripper_zimmer_release_gripper_v31_var_outward_gripp=       , false" for internal gripp       , false         Add       Normal       Modbus       Robot       Normal       Modbus       Robot         Variable       Insert       , false       , false       <t< td=""><td>Expression Editor Setting        <ul> <li>,true" for external gripping"</li> <li>,false" for internal gripp</li> <li>,false" for internal gripp</li> <li>,false" for internal gripp</li> <li>,false" for internal gripp</li> <li>,false" for internal gripp</li> <li>,false" for internal gripp</li> <li>,false" for internal gripp</li> <li>,false" for internal gripp</li> <li>,false" for internal gripp</li> <li>, false</li> <li>, false</li> <li, false<="" li=""> <li>, false</li></li,></ul></td><td>Click on the Cicon       , true" for external gripping"         Expression Editor Setting       , true" for external gripping"         Add       , false" for internal gripping"         Add       , false" for internal gripping"         Image: state of the state of the state of</td><td>Click on the Cicon</td><td>Click on the Cicon   ,true" for external gripping" ,false" for internal gripping ,false" for internal gripping ,false ,false" for internal gripping ,false ,false" for internal gripping ,false ,false" for internal gripping ,false ,false ,false ,false ,false ,false ,false ,false ,false ,false ,false ,false ,false ,false ,false ,false ,false ,false ,false ,false ,false ,false ,false ,false ,false ,false ,false ,false ,fals</td><td>Click on the ricon<br/><pre>kyression Editor Setting </pre> <pre>     faise     for internal gripper</pre></td><td>Advanced</td><td></td><td></td><td></td><td></td><td></td><td></td><td></td><td></td><td></td><td></td></t<></td></li,></ul>                                                                                                    | Click on the Cicon       ,true" for external gripping"       ,false" for internal gripp         Expression Editor Setting       ,true" for external gripping"       ,false" for internal gripp         Lool/gripper_zimmer_release_gripper_v31_var_outward_gripp=       , false" for internal gripp       , false         Add       Normal       Modbus       Robot       Normal       Modbus       Robot         Variable       Insert       , false       , false <t< td=""><td>Expression Editor Setting        <ul> <li>,true" for external gripping"</li> <li>,false" for internal gripp</li> <li>,false" for internal gripp</li> <li>,false" for internal gripp</li> <li>,false" for internal gripp</li> <li>,false" for internal gripp</li> <li>,false" for internal gripp</li> <li>,false" for internal gripp</li> <li>,false" for internal gripp</li> <li>,false" for internal gripp</li> <li>, false</li> <li>, false</li> <li, false<="" li=""> <li>, false</li></li,></ul></td><td>Click on the Cicon       , true" for external gripping"         Expression Editor Setting       , true" for external gripping"         Add       , false" for internal gripping"         Add       , false" for internal gripping"         Image: state of the state of the state of</td><td>Click on the Cicon</td><td>Click on the Cicon   ,true" for external gripping" ,false" for internal gripping ,false" for internal gripping ,false ,false" for internal gripping ,false ,false" for internal gripping ,false ,false" for internal gripping ,false ,false ,false ,false ,false ,false ,false ,false ,false ,false ,false ,false ,false ,false ,false ,false ,false ,false ,false ,false ,false ,false ,false ,false ,false ,false ,false ,false ,fals</td><td>Click on the ricon<br/><pre>kyression Editor Setting </pre> <pre>     faise     for internal gripper</pre></td><td>Advanced</td><td></td><td></td><td></td><td></td><td></td><td></td><td></td><td></td><td></td><td></td></t<> | Expression Editor Setting <ul> <li>,true" for external gripping"</li> <li>,false" for internal gripp</li> <li>,false" for internal gripp</li> <li>,false" for internal gripp</li> <li>,false" for internal gripp</li> <li>,false" for internal gripp</li> <li>,false" for internal gripp</li> <li>,false" for internal gripp</li> <li>,false" for internal gripp</li> <li>,false" for internal gripp</li> <li>, false</li> <li>, false</li> <li, false<="" li=""> <li>, false</li></li,></ul>                                                                                                    | Click on the Cicon       , true" for external gripping"         Expression Editor Setting       , true" for external gripping"         Add       , false" for internal gripping"         Add       , false" for internal gripping"         Image: state of the state of the state of                                                                                                    | Click on the Cicon                                                                                                    | Click on the Cicon   ,true" for external gripping" ,false" for internal gripping ,false" for internal gripping ,false ,false" for internal gripping ,false ,false" for internal gripping ,false ,false" for internal gripping ,false ,false ,false ,false ,false ,false ,false ,false ,false ,false ,false ,false ,false ,false ,false ,false ,false ,false ,false ,false ,false ,false ,false ,false ,false ,false ,false ,false ,fals                                                                                                    | Click on the ricon<br><pre>kyression Editor Setting </pre> <pre>     faise     for internal gripper</pre>                                                                                                    | Advanced                                                                                                    |                                                                  |                  |                                                                                                    |                                                          |                                                                                          |                                                                                                    |                 |                                                                                                    |                                                                                                    |          |
| Expression Editor Setting     bool/gripper_zimmer_release_gripper_v31_var_outward_gripp=       bool/gripper_zimmer_release_gripper_v31_var_outward_gripp=     true                                                                                                    | Expression Editor Setting     Source and a construction of the set of the set of the                                                                                                    | Expression Editor Setting     bool/gripper_zimmer_release_gripper_v31_var_outward_gripper_trud       bool/gripper_zimmer_release_gripper_v31_var_outward_gripper_v31_var_outward_gripper_v31_var_outwa                                                                                                    | Expression Editor Setting     bool/gripper_zimmer_release_gripper_v31_var_outward_gripp=       bool/gripper_zimmer_release_gripper_v31_var_outward_gripp=     bool/gripper_zimmer_release_gripper_v31_var_outward_gripp=       Add     Normal     Modbus     Robot       Variable     Insert     Variable     Variable                                                                                                    | Expression Editor Setting     bool/gripper_zimmer_release_gripper_v31_var_outward_gripp=       bool/gripper_zimmer_release_gripper_v31_var_outward_gripp=     bool/gripper_zimmer_release_gripper_v31_var_outward_gripp=       Add     Normal     Modbus     Robot       Variable     Insert     Variable     In                                                                                                    | Expression Editor Setting     bool/gripper_zimmer_release_gripper_v31_var_outward_gripper_true       bool/gripper_zimmer_release_gripper_v31_var_outward_gripper_true     bool/gripper_zimmer_release_gripper_v31_var_outward_gripper_true       Add     Normal     Modbus     Robot       Variable     Insert     Variable     Insert       gripper_zim     Function     Byte_ToInt160     Insert                                                                                                    | Expression Editor Setting     bool/gripper_zimmer_release_gripper_v31_var_outward_gripper       Add     bool/gripper_zimmer_release_gripper_v31_var_outward_gripper       Add     Normal       Modbus     Robot       Variable     Insert       Function     Byte_ToInt160       Insert     Function                                                                                                    | Expression Editor Setting     bool/gripper_zimmer_release_gripper_v31_var_outward_gripper       Add     bool/gripper_zimmer_release_gripper_v31_var_outward_gripper       Add     Normal       Modbus     Robot       Variable     Insert       gripper_v31_     true       Variable     Insert       Function     Byte_ToInt160       Math     abs0                                                                                                    | Expression Editor Setting       bool/gripper_zimmer_release_gripper_v31_var_outward_gripr=         Add       bool/gripper_zimmer_release_gripper_v31_var_outward_faise         Add       Normal       Modbus         Normal       Modbus       Robot         Variable       Insert       Insert         Function       Byte_Toint160       Insert         Math       abs0       Insert                                                                                                    | Expression Editor Setting         bool/gripper_zimmer_release_gripper_v31_var_outward_gripper         Add         Add         Normal       Modbus         Robot         gripper_zim         mer_release_         bool/gripper_u31_var_outward_gripper         Variable         Function         Byte_ToInt160         Insert         Wath         abs0         Boolean Value         True         Boolean Value         Insert         Boolean Value         Insert         Boolean Value         Insert         Boolean Value         Insert         Boolean Value         Insert         Boolean Value         Insert         Boolean Value         Insert         Boolean Value         Insert         Boolean Value         Insert         Boolean Value                                                                                                    | Advanced<br>OK                                                                                                    | Delete ti                                                        | this node        |                                                                                                    | OK                                                       |                                                                                          | Delete this node                                                                                    |                 |                                                                                                    | ок                                                                                                    |          |
| Image: product of the second state of the second state of the second                                                                                                    | Add     Normal     Modbus     Robot     False                                                                                                    | Add     Normal     Modbus     Robot     Normal     Modbus     Ro                                                                                                    | Add     Image: Constraint of the second of the second of the                                                                                                    | Add     Image: Second second sec                                                                                                    | Add     Image: Second system of the system of the system of                                                    | Add     Integration of the graph of the graph of the grap | Add     Itue     X       Add     Normal     Modbus       Robot     Insert       gripper_xim     Function       Byte_ToInt160     Insert       Function     Byte_ToInt160       Math     abs0                                                                                                    | Add     Itue     Itue                                                                                                    | Add     Ituel     Ituel <t< td=""><td>ok<br/>Click on th</td><td>Delete the servicon</td><td>this node</td><td>► "</td><td>ok<br/>,true" fc</td><td>or external</td><td>Delete this node</td><td>g"</td><td>► "false</td><td>ок<br/>" for interna<br/>Edit Expression</td><td>l gripp</td></t<>                                                                                                    | ok<br>Click on th                                                                                                    | Delete the servicon                                              | this node        | ► "                                                                                                    | ok<br>,true" fc                                          | or external                                                                              | Delete this node                                                                                    | g"              | ► "false                                                                                                    | ок<br>" for interna<br>Edit Expression                                                                               | l gripp  |
|                                                                                                    | Add Normal Modbus Robot Normal Modbus Ro                                                                                                    | Add         Normal         Modbus         Robot         Normal         Modbus         Re                                                                                                    | Add     Normal     Modbus     Robot       Variable     Variable     Variable                                                                                                    | Add     Normal     Modbus     Robot       Variable     Insert     Variable     Insert                                                                                                    | Add     Normal     Modbus     Robot       Normal     Modbus     Robot       Variable     Insert     Variable       gripper_zim     mer_release_       mer_release_     Function       Byte_ToInt160     Insert                                                                                                    | Add     Normal     Modbus     Robot       Normal     Modbus     Robot       Variable     Insert     Variable       gripper_xim     mer_release     Insert       bool     gripper_x31_     =       true     wa     Insert                                                                                                    | Add     Normal     Modbus     Robot       gripper_zim<br>mer_release,<br>bool gripper,v31,<br>gripper     Insert     Insert       Math     abs()     Insert       Math     abs()     Insert                                                                                                    | Add     Normal     Modbus     Robot       Normal     Modbus     Robot       Variable     Insert       gripper_x31     e     Insert       gripper_v31     e     Insert       gripper     Math     abs0     Insert                                                                                                    | Add     Normal     Modbus     Rabot     Normal     Modbus     Rabot       gripper_zim<br>mer_relesse_<br>bool gripper_v31_e     true     Insert     Function     Byte_ToInt160     Insert       Math     abs0     insert     Math     abs0     Insert       Boolean Value     true     Insert     Boolean Value     Insert                                                                                                    | Click on th                                                                                                    | Delete ti<br>he <i>~</i> icon<br><br>ession Editor Setting       | this node        | ► "                                                                                                    | ok<br>,true" fc                                          | or external<br>Edit Expression                                                           | Delete this node                                                                                    | y <sup>27</sup> | ▶ "false                                                                                                    | ok<br>" for interna<br>Edit Expression<br>mmer_release_gripper_v31                                                   | l gripp  |
| Add Normal Modbur Robot Normal Modbus Ro                                                                                                    | Hothai Hotbus Rober                                                                                                    |                                                                                                    | Variable Insert Variable In                                                                                                    | windows     windows     windows       Variable     Insert     Variable                                                                                                    | Image: Second second second                                          | gripper_zim<br>mer_release.     variable     insert       Sool gripper_yin<br>bool gripper_yin_<br>var_outward     Function                                                                                                    | gripper_zim<br>mer_release_<br>var_outward<br>gripper     Insert     Variable     Insert       Math     abs()     Insert     Math                                                                                                    | gripper_zime<br>mer_release_<br>bool     warable     Insert       bool     gripper_V31_     =       war_outward<br>gripper     Math     abs0     Insert                                                                                                    | gripper_zim<br>mer_release_<br>bool gripper_v31_ = true     variable     insert     variable     in       Math     abs0     insert     Math     abs0     in       Boolean Value     true     insert     insert     Boolean Value     in                                                                                                    | Click on th                                                                                                    | Delete t<br>he & icon<br>                                        | this node        | , social de la construcción de la construcción de l | ok<br>,true" fc<br>-<br>-                                | or external<br>Edit Expression<br>r_rrelease_gripper_v31_                                | Delete this node                                                                                    | ) <sup>17</sup> | ▶ "false<br>←<br>false                                                                                                    | ок<br>" for interna<br>Edit Expression<br>mmer_release_gripper_v31                                                   | ll gripp |
|                                                                                                    | Variable Variable Variable                                                                                                    | Variable Variable Variable Variable                                                                                                    |                                                                                                    | gipper_zim                                                                                                    | gripper_zim<br>mer_release_<br>tool gripper_y31_ = true                                                                                                    | gripper_zim<br>me_release_<br>bool gripper_v31_ = true<br>va_outward                                                                                                    | gripper_zim<br>mer_release_<br>bool gripper_v31_ = true<br>var_outward<br>_gripper                                                                                                    | gripper_zim<br>mer_release_<br>bool gripper_v31_etue<br>agripper<br>disponder<br>gripper/sate<br>absolver<br>Math<br>absolver<br>Insert<br>Insert<br>Insert<br>Insert<br>Insert<br>Insert<br>Insert                                                                                                    | gripper_zim<br>mer_release_<br>bool gripper_v31_ = true<br>var_outward<br>_gripper<br>Math<br>Boolean Value<br>True<br>True<br>Boolean Value<br>Boolean Value<br>True<br>Boolean Value<br>True<br>Tru                                                                                                    | Click on th                                                                                                    | Delete ti                                                        | this node        | > ,,<br>boc<br>true                                                                                                    | ok<br>,true" fc<br>-<br>ol/gripper_zimme                 | or external<br>Edit Expression<br>r_release_gripper_v31_                                 | Delete this node                                                                                    | ]"<br>=<br>     | ▶ "false<br>←<br>bool/gripper_zi<br>false                                                                                                    | ok<br>" for interna<br>Edit Expression<br>mmer_release_gripper_v31<br>Modbus                                         | l gripp  |
| Variable Variable Variable Variable                                                                                                    |                                                                                                    |                                                                                                    |                                                                                                    | mer release Data Talattico V Income Ryte Tolot160                                                                                                    | Function Byte_IoInt Io()                                                                                                    | bool gripper/31 = true var_outward                                                                                                    | bool gripper v31 = true var outward gripper<br>Math abs0 V Insert Math abs0 V Insert                                                                                                    | bool gripper v31 = true var outward<br>gripper data abs0 var outward var outward | bool gripper v31 = true<br>var outward<br>gripper<br>Boolean Value<br>true<br>boolean Value<br>true<br>boolean Value<br>boolean Value<br>true                                                                                                    | Advanced                                                                                                    | Delete t                                                         | this node        | > ,,                                                                                                    | ok<br>ok<br>,true" fc<br>-<br>ol/gripper_zimme<br>Normal | Dr external<br>Edit Expression<br>er_release_gripper_v31_<br>Modbus                      | Delete this node<br>gripping<br>var_outward_gripp:<br>Robot                                         | , <sup>17</sup> | ,false bool/gripper_zi false Normal Variable                                                                                                    | ok<br>" for interna<br>Edit Expression<br>mmer_release_gripper_v31<br>Modbus                                         | l gripp  |
| gripper_zim                                                                                                    |                                                                                                    | grupper_zm                                                                                                    | Function (alot 16/0 DVP 10/01/01 T                                                                                                    | runction Byte_loint160                                                                                                    | var_outward                                                                                                    |                                                                                                    | gripper Math abs() V Insert Math abs() V                                                                                                    | gripper Math abs0 V Insert Math abs0 V In                                                                                                    | onpper Math abs() V Insert Boolean Value false V In                                                                                                    | Advanced OK Iick on th Expre:                                                                                                    | Detect to<br>he & icon<br>ession Editor Setting                  | this node        | > ,,<br>boc<br>true                                                                                                    | OK<br>OK<br>,true" fc<br>-<br>Normal<br>iable            | Edit Expression<br>r_release_gripper_v31_<br>Modbus                                      | Delete this node gripping var_outward_gripp: Robot Insert Insert                                    | ]"              | "false<br>dool/gripper_zi<br>false<br>Normal<br>Variable                                                                                                    | OK<br>"for interna<br>Edit Expression<br>mmer_release_gripper_v31<br>Modbus                                          | l gripp  |
| gripper_zim<br>mer_release_<br>bool gripper_v31_ = true<br>vargutward     Variable     Insert     Variable     In                                                                                                    | gripper_zim<br>mer_release_<br>bool gripper_v31_ = true<br>var_outward                                                                                                    | gripper_zm<br>mer_release_<br>og gripper_v31_ = true<br>var_outward                                                                                                    | bool gripper_v31 = true var_outward                                                                                                    | var_outward                                                                                                    | gripper via allo via di su di su di                                                                                                    | gripper Math abs() V Insert Math abs() V I                                                                                                    |                                                                                                    |                                                                                                    | Boolean Value true 🔽 Insert Boolean Value faise 🔽 In                                                                                                    | OK<br>Click on th<br>Expre<br>gripper.zim<br>mer_release<br>bool gripper.viii<br>var_outward                                                                                                    | Delete t<br>he chicon<br>ession Editor Setting<br>Add            | this node        | y,<br>boc<br>true<br>Var<br>Fur                                                                                                    | Normal<br>iable                                          | Dr external<br>Edit Expression<br>rr_release_gripper_v31_<br>Modbus<br>te_ToInt160       | Delete this node<br>gripping<br>var_outward_gripp:<br>Robot<br>Var_outward_gripp:<br>Robot          | ]"<br>= ×       | <ul> <li>"false</li> <li>bool/gripper_zi</li> <li>false</li> <li>Normal</li> <li>Variable</li> <li>Function</li> </ul>                                      | OK<br>"for interna<br>Edit Expression<br>mmer_release_gripper_v31<br>Modbus<br>[                                     | l gripp  |
| gripper_zim<br>mer_release_<br>bool     variable     Insert     Variable     In       Function     Byte_ToInt160     Insert     Function     Byte_ToInt160     In       gripper     Math     abs0     Insert     Math     abs0     In                                                                                                    | gripper_zim<br>mer_release,<br>bool gripper_331 = true<br>var_outward<br>gripper<br>d bool gripper_y31 = true<br>var_outward<br>gripper and the second second secon                                                                                                    | gripper zm<br>mer relase_<br>bool gripper v31_ = true<br>gripper<br>dath dath dath dath dath dath dath dath                                                                                                    | bool gripper_V31_ = true<br>var_outward<br>gripper                                                                                                    | gripper Math abs0 Insert Abs0 Insert                                                                                                    | Math abs() insert abs()                                                                                                    |                                                                                                    |                                                                                                    | Boolean Value true 🗸 Insert Boolean Value false 🗸 In                                                                                                    |                                                                                                    | Advanced OK Click on th Click on th Gripper_zim mer_relaxe bool gripper_sim argumer_and gripper_sim argumer_sim bool gripper_sim argumer_sim argumer_sim bool gripper_sim argumer_sim argumer_sim argu | Detet t                                                          | this node        | boc<br>true<br>Var<br>Fur<br>Ma                                                                                                    | Normal<br>iable<br>th ab                                 | Edit Expression<br>r_r_release_gripper_v31_<br>Modbus<br>te_ToInt160                     | Delete this node<br>gripping<br>var_outward_gripp:<br>Robot<br>Insert<br>Insert<br>Insert           | )"<br>  ×<br>   | ,,false bool/gripper_zi false Normal Variable Function Math                                                                                                 | OK<br>"for interna<br>Edit Expression<br>mmer_release_gripper_v31<br>Modbus<br>[                                     | l gripp  |
| gripper_zim<br>mer_release_<br>bool gripper_v31 = true<br>var outward<br>gripper<br>Boolean Value true<br>Boolean Value true                                                                                                    | gripper_zim<br>mer_release_<br>bool gripper_v31_ = true<br>var_outward<br>gripper<br>Boolean Value true<br>Boolean Value true<br>Boolean Value true<br>Boolean Value true                                                                                                    | gripper zm<br>mer_release_<br>bool gripper_v31_ = true<br>var_outward<br>_gripper<br>Boolean Value<br>true<br>Var_outward<br>Unsert<br>Control (10)<br>Control (10)<br>Control (10                                                                                                    | bool gripper_v31_ = true<br>gripper<br>gripper<br>Boolean Value<br>true<br>Boolean Value<br>true                                                                                                    | gripper<br>Boolean Value True                                                                                                    | Boolean Value True                                                                                                    | Boolean Value true Insert Boolean Value false In                                                                                                    | Boolean Value true Tile Boolean Value false Tile false Tile false |                                                                                                    |                                                                                                    | Advanced                                                                                                    | Delete t                                                         | this node        | y<br>boc<br>true<br>Var<br>Fur<br>Boc                                                                                                    | Normal<br>iable                                          | Dr external<br>Edit Expression<br>r_release_gripper_v31_<br>Modbus<br>te_ToInt160<br>s0  | Delete this node<br>gripping<br>var_outward_gripp:<br>Robot<br>Insert<br>Insert<br>Insert           | , ""            | <ul> <li>"false</li> <li>bool/gripper_zi</li> <li>false</li> <li>Normal</li> <li>Variable</li> <li>Function</li> <li>Math</li> <li>Boolean Value</li> </ul> | OK<br>"for interna<br>Edit Expression<br>mmer_release_gripper_v31<br>Modbus<br>[<br>Byte_ToInt16()<br>abs()<br>false | I gripp  |
| Add Normal Modbus Robot Normal Modbus                                                                                                    |                                                                                                    |                                                                                                    | Variable Variable Variable                                                                                                    | gripper_zim                                                                                                    | gipper_zim<br>mer_release_<br>tool gripper/y31 = true     Variable     Insert     Variable                                                                                                    | gripper,zim<br>mer,zeleaze,<br>bool gripper,xii_ = true<br>va_outward                                                                                                    | gripper_zim<br>mer_release_<br>bool gripper_v31 = true<br>var_outward<br>_gripper                                                                                                    | gripper_zim<br>mer_release_<br>bool gripper_v31_ = true<br>var_outward<br>gripper                                                                                                    | gripper_zim<br>mer_release_<br>bool gripper_w31_ = true<br>var, outward<br>_gripper dutard<br>_gripper dutard                                                                                                    | Click on th                                                                                                    | Delete t<br>he & icon                                            | this node        | ► "<br>←                                                                                                    | ок<br>,true" fc                                          | or external<br>Edit Expression                                                           | Delete this node                                                                                    | g <sup>37</sup> | ► "false                                                                                                    | ok<br>" for interna<br>Edit Expression                                                                               | ll gri   |
| gripper_zim<br>mer_release_<br>bool gripper_v31_ = true<br>var outward<br>                                                                                                    | gripper_zim<br>mer_release_<br>bool gripper_v31 = true<br>var_outward<br>gripper<br>Hunction Byte_ToInt160 Insert<br>Hath abs() Insert<br>Boolean Value true Insert<br>Insert Insert<br>Boolean Value false Insert                                                                                                    | bool gripper 2m<br>ner (release_<br>bool gripper v31_ = true<br>var.outward<br>.gripper<br>Boolean Value<br>True<br>Boolean Value<br>True<br>Boolean Value<br>True<br>Boolean Value<br>True<br>Control (1)<br>Control (1)<br>Control (                                                                                                    | bool gripper_V31 = true<br>yar_outward<br>gripper<br>Boolean Value<br>true<br>Boolean Value<br>true                                                                                                    | gripper<br>gripper<br>Boolean Value true<br>Unsert<br>Boolean Value true                                                                                                    | Boolean Value True                                                                                                    | Boolean Value true Insert Boolean Value faise I                                                                                                    | Boolean Value true Insert Boolean Value false I                                                                                                    |                                                                                                    |                                                                                                    | Advanced                                                                                                    | Detet t                                                          | this node        | boc<br>true<br>Var<br>Fur<br>Boc                                                                                                    | Normal<br>iable<br>th<br>blean Value                     | br external<br>Edit Expression<br>rr_release_gripper_v31_<br>Modbus<br>te_ToInt160<br>s0 | Pelete this node<br>gripping<br>var_outward_gripp:<br>Robot<br>Insert<br>Insert<br>Insert<br>Insert | )"<br>  ×       | <ul> <li>"false</li> <li>bool/gripper_zi</li> <li>false</li> <li>Normal</li> <li>Variable</li> <li>Function</li> <li>Math</li> <li>Boolean Value</li> </ul> | OK<br>"for interna<br>Edit Expression<br>mmer_release_gripper_v31<br>Modbus<br>[                                     | l gripp  |

⇒ ATTENTION: All windows must be confirmed with "OK"!

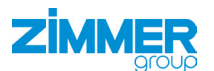

#### 3.4.4 Setting options within the "Grip Component

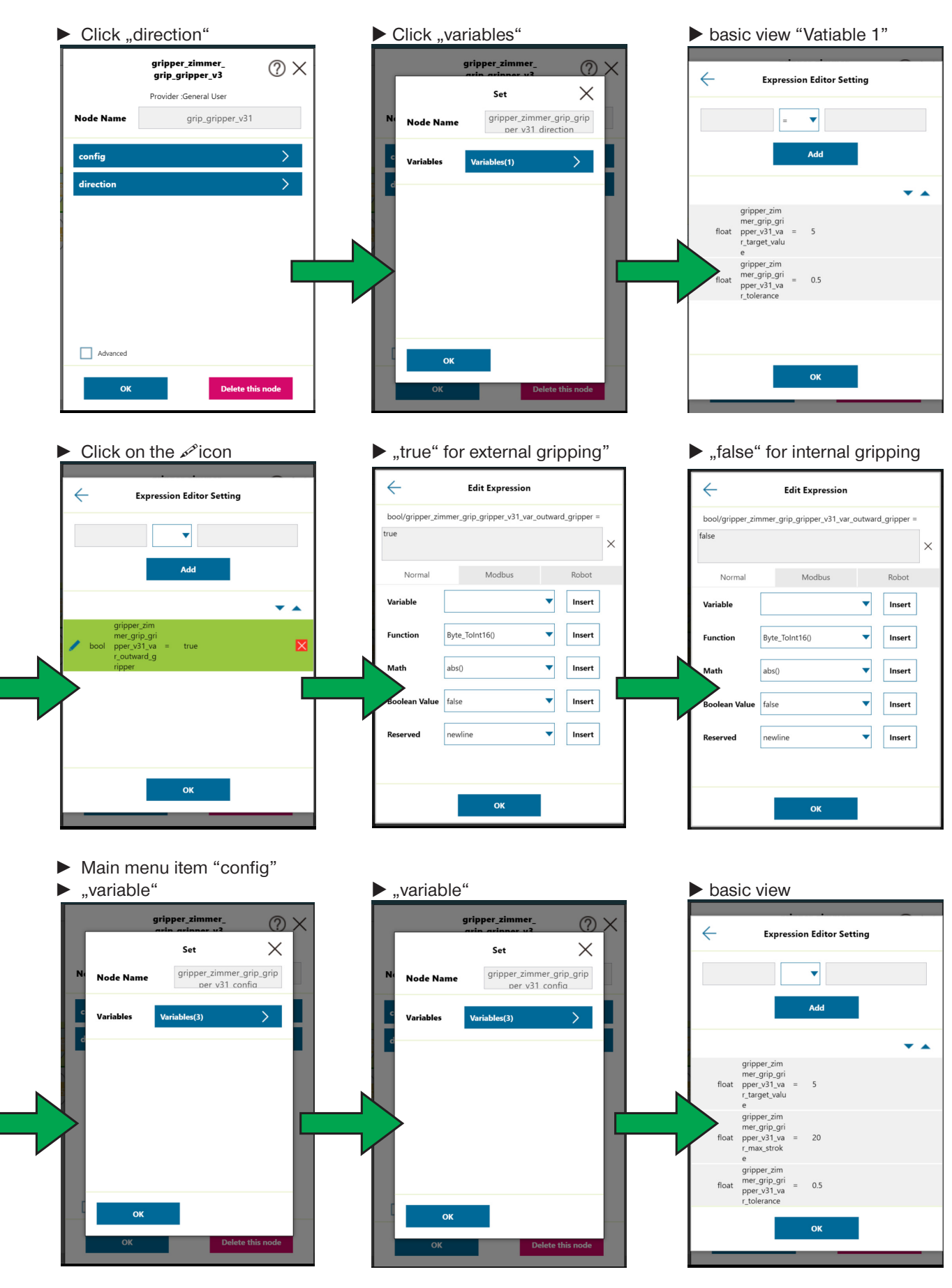

EN / 2019-04-15

DDOC00580 / a

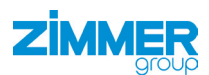

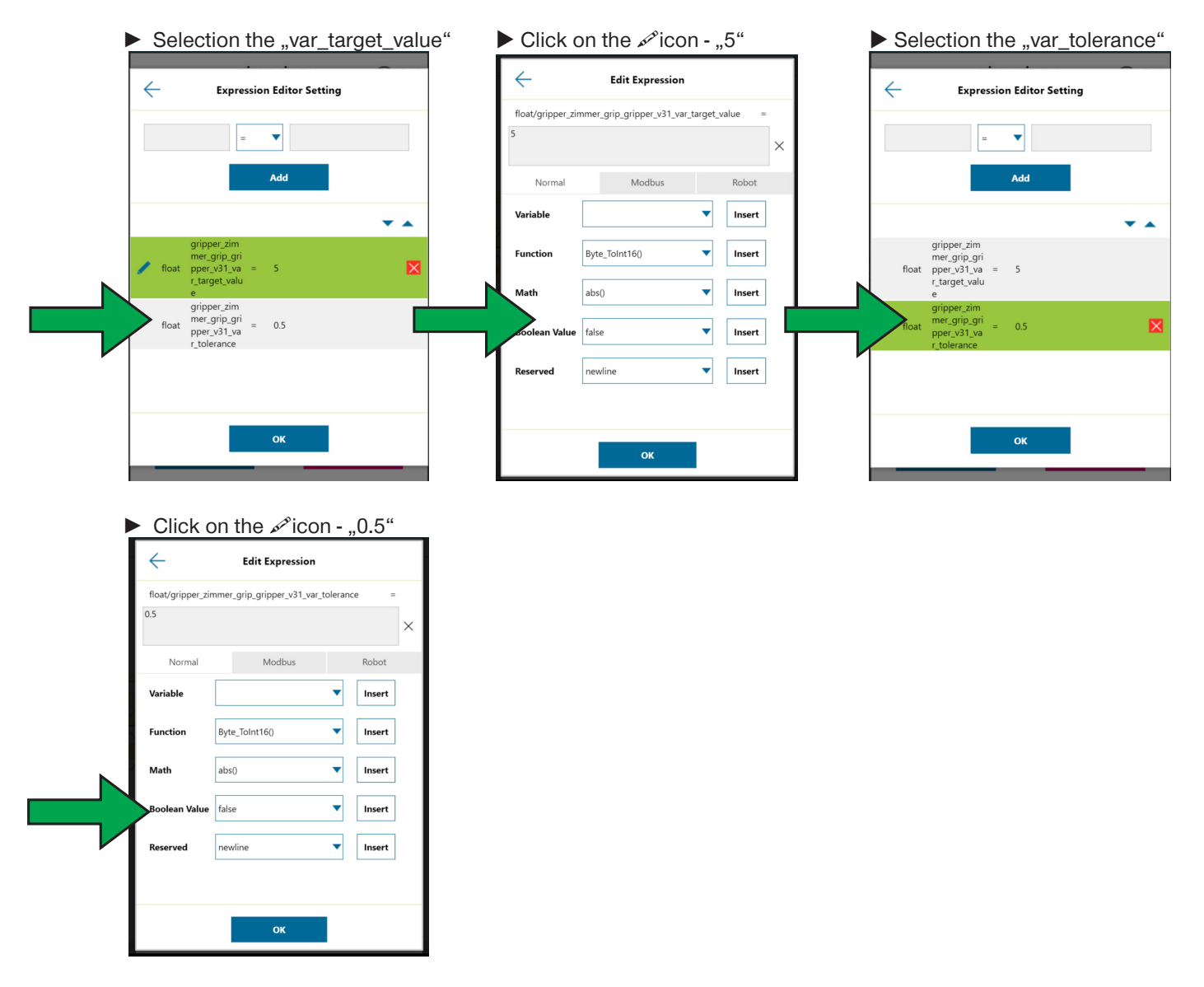

⇒ ATTENTION: All windows must be confirmed with "OK"!